| 产品名称 | REX 300远程通讯服务模块              |
|------|-------------------------------|
| 公司名称 | 深圳市中宇德控自动化工程有限公司              |
| 价格   | 1.00/台                        |
| 规格参数 | 品牌:德国赫姆赫兹                     |
| 公司地址 | 深圳市福田区红荔西路第一世界广场B座18F         |
| 联系电话 | 0755-82968920-813 18902852580 |

## 产品详情

深圳市中宇德控自动化工程有限公司

主营:西门子plc,伦茨(lenze)变频器,霍尼韦尔控制元件,赫姆赫兹(helmholz)全系列产品。 地址:深圳市福田区红荔西路第一世界广场b座18f联系人:刘超(先生)电话:0755-82968920-816 手机:18126159986 传真:0755-82968299 邮箱: 2880139965@gg.com gg: 2880139965 网址: www.szzydk.com 邮政编码:518034 上班时间:周一至周五 上午9:00-下午18:00 由德国helmholz系统有限公司最新制造的rex 300做为一款网络路由器专门为西门子s7-300或s7-400远程维护 设计使用,它具有一个集成的mpi/dp接口,接口速率高达12mbps。通过互联网rex300可以为s7系统做远程 rex 300工业路由器有着强大的灵活性和安全性。通过此款路由器可以远程和现场设备建 服务。 立简单可靠的通讯。其外观设计基于西门子s7-300系列,使rex 300易于添加至s7-300系列中,附带pg/pc接 口支持使用所有常用simatic工程工具。通过web用户界面很容易对rex 300进行设置。通过以下方式:有线电话网络, edge/gprs/gsm 或 dsl连接到因特网。集成的、面向应用的配 置向导使得vpn虚拟专用网络、internet互联网络、以及网络连接更加容易。 通过动态域名和搜索供应商指定ip地址的e-mail很方便能连接到路由。rex 300路由器即插即用。 产品描述 订货号 rex 300 远程通讯服务模块 不带vpn,模拟电话网络(内置:电话线,以太网线) 700-870-mdm01 不带 vpn, isdn网络 (内置:电话线,以太网线) 700-870-isd01 不带vpn, edge (内置:以太网线) 700-870-edg01 带vpn, analog (内置:电话线,以太网线) 700-871-mdm01 带 vpn, isdn (内置:电话线,以太网线) 700-871-isd01 带 vpn, edge (内置:以太网线) 700-871-edg01 vpn+wan, analog (内置:电话线,以太网线) 700-872-mdm01 vpn+wan, isdn (内置:电话线,以太网线) 700-872-isd01 vpn+wan, edge(内置:以太网线) 700-872-edg01 vpn+wan, 不带 modem (内置:以太网线) 700-873-wan01 din导轨安装架(可选) 700-390-6ba00 40 mm安装架 700-390-1xa04 features mpi/profibus速率高达12mbps; 支持所有常用simatic工程工具: 通过mpi/profibus连接s7-300 s7-400; 使用pc由本地连接或远程控制通过web接口对rex 300进行配置。 全球不同方式的modem连接,如模拟有线电话网络, isdn, gprs/edge,以及通过局域网和internet连接(dsl等) 集成防火墙筛选ip地址从而建立安全可靠的连接。nat/pat, vpn/openvpn采用aes编码方式。des/3des和授权通过共享密钥或x.509认证。 dns通过www.my-rex.net 技术参数 尺寸 (d×w×h毫米) 116×40×124 mm 重量 约 300 克 modem 类型 模拟电话/ isdn / gsm ( gprs / edge ) 路由器 功能 vpn

拨入、拨出,回叫功能, dhcp服务器和客户端, 防火墙, dyndns, nat/pat ipsec, pptp, openvpn 认证 ppp vpn pap, chap psk, x.509认证加密(vpn) aes, des/3des 端口 局域网(lan)/广域网(wan) mpi / profibus 100/100 mbps充分和半双工操作,自动检测,自适应 rs485 - 9.6 kbps至12 mbps 配置web界面 本地 / 远程 电源电压 电流消耗 10 vdc … 30 vdc 最大 250 ma 环境温度 0 …60 防护等级 ip 20 rex 300快速入门: 1. 首先供电 10v~30vdc 2. rex 300默认使用固定ip地址((ip: 192.168.0.100 子网掩码: 255.255.255.0) 注意: 先咨询网管此地址是否兼容且空闲。 3. 如果必须更换地址,请遵从步骤a到c。然后rex 300通过网口与计算机连接。使用交叉电缆可连接pc和rex 300。 4. 打开浏览器,在地址栏输入路由器所需地址。5. 登陆rex 300。输入以下数据: user name: helmholz password: router 注意:出于安全考虑,在设置了路由器后请更改密码。同样适用于用户栏。 6. 如果需要,可以通过菜单network -> lan配置ip地址,子网掩码。用此ip地址通过局域网访问此路由。 注意:如果更换ip地址,此地址必须和计算机在同一网段。参见a到c。更改设置之后重启rex 300。 7. 在菜单栏system -> user下,可以创建、编辑、删除rex 300登陆用户.。也可分配用户权限。 8. 菜单栏network -> internet, 定义rex 300网络连接属性。9. 为使rex 300集成到pg/pc, 参见以下步骤。 a、如需要更改pc的ip地址使之能与rex 300连接,请参见以下 b、rex 300已分配地址192.1 68.0.100,那么您的计算机也必须在此网段中。不仅是ip地址,同样包括子网掩码。打开网路设置(开始 — 设置 — 控制面板 — 网路连接 ), 在网路协议属性中(tcp/ip ) 可更改您计算机的ip地址。 c、您的计算机地址必须在"192.168.0.x"网段中,子网掩码必须与rex 300一致(255.255.255.0)。作为默认网关和首选dns服务器, rex 300必须先设置ip地址。 pg/pc1. 添加rex 300至simatic工程工具,请参见以下步骤。 2.请安装netlink®-s7-net驱动。从随模块发送的cd或www.helmholz.com.下载rex 300驱动。 3. 安装驱动时必须加载netlink®-s7-net pro族群。 4. 打开pg/pc,选择netlink® pro族群。在本地连接 中打钩。然后使用 " new " 新建一个路由。可以为此新建项手动输入名称和ip地址,或使用自带的搜索功 能。单击 "search for netlink ® pro family..."按钮来完成自动搜索。完成后单击 "close + apply "添加新的站点到pg/pc。 注意:rex 300的通讯接口必须被激活。可在防火墙菜单栏interfaces -> mpi/profibus -> activate ports 操作。 5. 经过以上步骤即可通过simatic软件操作rex 300。 led显示 sf:显示路由器出错(在web接口查看记录) con vpn: 连接至internet或通过vpn确认已建立连接 rxd: 通过mpi/profibus接口接收数据。 txd:通过mpi/profibus接口发送数据。rdy:约75s后,led常亮。on:电源指示。初始设置:rex 300恢复出厂值,请参见以下步骤。| 打开设备L 等待ready led闪烁 I 按压拨号按钮并持续。| txd亮起 再次按压拨号按钮(txd呈橘色)| 最后按压一次拨码按钮。 L 由此设置已删除。rex 300恢复出厂值并可重新配置。 注意: rex 300的ip地址重新设为192.168.0.100。 另:可通web接口进行设置,以下包含在web接口中: 局域网设置(用于配置lan界面) L L internet连接(用于配置internet连接)